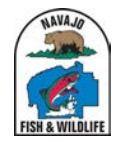

## FALL BIG GAME HUNT TRAINING SLIDES

V1.1

### Step 1. Click on "Apply"

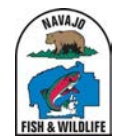

NAVAIO FISH AND WILDLIFE ONLINE WILDLIFE MANAGEMENT SYSTEM

## ONLINE APPLICATION FOR FALL 2023 BIG GAME HUNT

APPLY MAY 1, 2023

### NAVAJO NATION FALL BIG GAME HUNT DRAW

Open: 5/01/2023 9:00:00 AM

Closes: 6/16/2023 11:59:59 PM

Check back here on Monday, May 1st 2023 at 9AM (MDT) when the

### Step 2. Click on "Consent" button under "First Applicant"

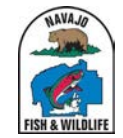

I FISH & WILDLIFE HOME Navajo Fish and Wildlife Application Navajo Nation Department of Fish and Wildlife > Navajo Fish and Wildlife Application 2023 NAVAJO NATION BIG GAME HUNT DRAW APPLICATION (Note: A Receipt is Not An Official Permit.) **First Applicant** Applicant 1-Consent (Required) Applicant 1 hereby attests to applying for the 2023 Navajo Nation Big Game Hunt and agree to what is published in the Fall Hunting proclamation Hunter Options (\*Navajo senior citizen proof of age required proof of age required sent to hunt@nndfw.org) Navajo (Census # Required) ×

#### Hunts (\* For all hunts there is a \$15 application Fee with the exception of the special hunts.)

### Step 3. Select "Hunter Option" from dropdown menu under "Applicant 1 Consent"

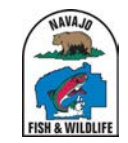

## 2023 NAVAJO NATION BIG GAME HUNT DRAW APPLICATION (Note: A Receipt is Not An Official Permit.)

#### **First Applicant**

| Hunter Options                                                                                    |                  |              |                             |                       |   |                   |                                                                 |   |
|---------------------------------------------------------------------------------------------------|------------------|--------------|-----------------------------|-----------------------|---|-------------------|-----------------------------------------------------------------|---|
| Navajo (Census # Required)                                                                        |                  |              |                             |                       |   |                   |                                                                 |   |
| Navajo (Census # Required)                                                                        |                  |              |                             |                       |   |                   |                                                                 |   |
| Navajo Senior Citizen & Veteral                                                                   | in               |              |                             |                       |   |                   |                                                                 |   |
| Non-Navajo Spouse                                                                                 |                  |              |                             |                       |   |                   |                                                                 |   |
| INUTI-INAVA U                                                                                     |                  |              |                             |                       |   |                   |                                                                 |   |
| Mobility Imparied                                                                                 |                  |              |                             |                       |   |                   |                                                                 |   |
| Mobility Imparied<br>Youth (Age 12-16)                                                            |                  |              |                             |                       |   |                   |                                                                 |   |
| Mobility Imparied<br>Youth (Age 12-16)                                                            |                  | Second Choic | e                           | Third Choice          |   |                   | Fouth Choice                                                    |   |
| Mobility Imparied<br>Youth (Age 12-16)<br>iirst Choice<br>Select                                  | ~                | Second Choic | e                           | Third Choice * Select |   | Ŧ                 | Fouth Choice                                                    |   |
| Mobility Imparied<br>Youth (Age 12-16)<br>First Choice<br>Select<br>First Choice-Trophy Hunts (Na | v<br>avajo ONLY) | Second Choic | e<br>Second Choice-Trophy H | Third Choice          | т | •<br>hird Choice- | Fouth Choice<br>Select<br>Trophy Hunts (Navajo ONL <sup>3</sup> | n |

~

### Step 4. Select "First Choice" from dropdown menu

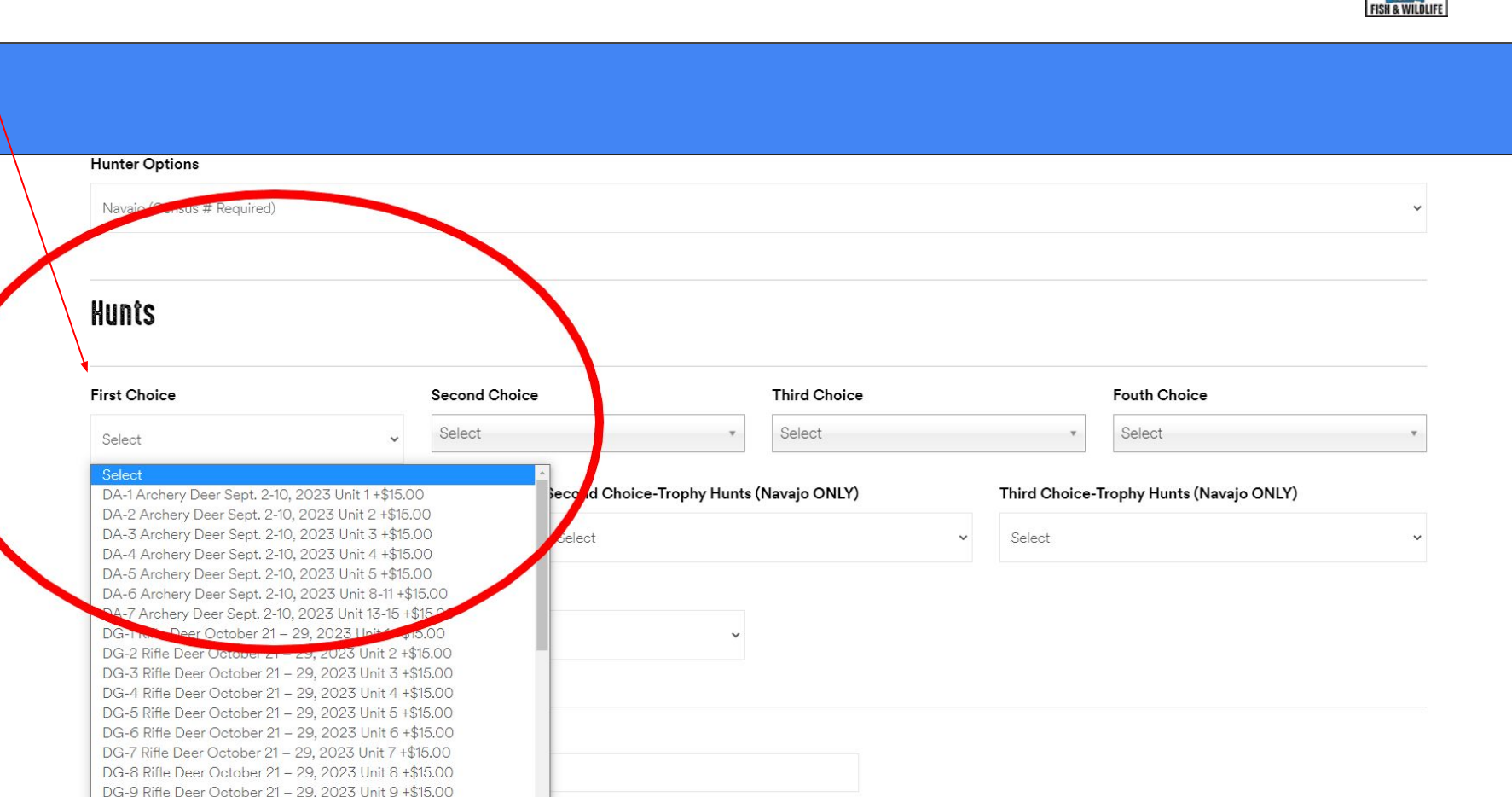

## Step 5. If you want to select more hunt choices select from the drop-down "Second Choice"

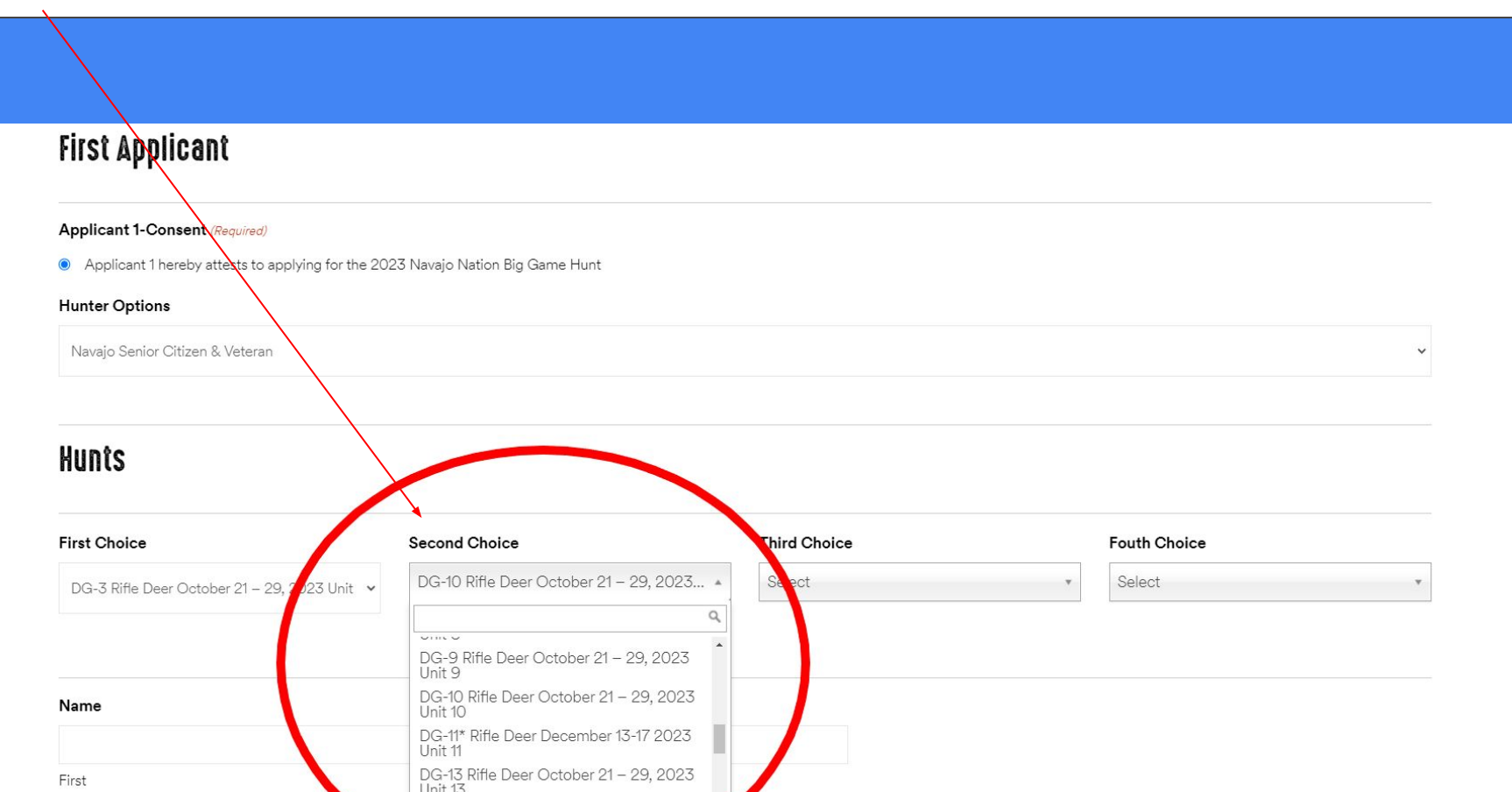

### Step 6. For a Trophy Hunt select from First Choice-Trophy Hunts (Navajo ONLY), you can choose up to three hunts

| lunder Ordiene                                                                                                    |                                          |   |                                         |  |
|----------------------------------------------------------------------------------------------------|------------------------------------------|---|-----------------------------------------|--|
| funter Options                                                                                                    |                                          |   |                                         |  |
| Navaio (Census # Required)                                                                                                    |                                          |   |                                         |  |
|                                                                                                    |                                          |   |                                         |  |
|                                                                                                    |                                          |   |                                         |  |
|                                                                                                    | <b></b>                                  |   |                                         |  |
| lunto                                                                                                    |                                          |   |                                         |  |
| unts                                                                                                    |                                          |   |                                         |  |
|                                                                                                    |                                          |   |                                         |  |
|                                                                                                    |                                          |   |                                         |  |
| rst Choice-Trophy Hunts (Navajo ONLY)                                                                                                    | Second Choice-Trophy Hunts (Navajo ONLY) |   | Third Choice-Trophy Hunts (Navajo ONLY) |  |
|                                                                                                    |                                          |   |                                         |  |
| DTNN-7 Trophy Deer Dec. 9-17, 2023 Unit 7                                                                                                    | - Select                                 | ~ | Select                                  |  |
|                                                                                                    |                                          |   |                                         |  |
| Select -\$15.00                                                                                                    |                                          |   |                                         |  |
| Select -\$15.00<br>DTNN-6 Trophy Deer Dec. 9-17, 2023 Unit 6                                                                                                    |                                          |   |                                         |  |
| Select -\$15.00<br>DTNN-6 Trophy Deer Dec. 9-17, 2023 Unit 6<br>                                                                                                    |                                          |   |                                         |  |
| Select -\$15.00<br>DTNN-6 Trophy Deer Dec. 9-17, 2023 Unit 6<br>CTNN-7 Trophy Deer Dec. 9-17, 2023 Unit 7<br>DTNN-8 Trophy Dece Dec. 9-17, 2023 Unit 7                                                                                                    |                                          |   |                                         |  |
| Select -\$15.00<br>DTNN-6 Trophy Deer Dec. 9-17, 2023 Unit 6<br>CTN <mark>N-7 Trophy Deer Dec. 9-17, 2023 Unit 7</mark><br>DTNN-8 Hophy Rese Dec. 9-17, 2023 Unit 7<br>DTNN-10 Trophy Deer Dec. 9-17, 2023 Unit 10                                                                                                    |                                          |   |                                         |  |
| Select -\$15.00<br>DTNN-6 Trophy Deer Dec. 9-17, 2023 Unit 6<br>CTNN-7 Trophy Deer Dec. 9-17, 2023 Unit 7<br>DTNN-8 Trophy Dece Dec. 9-17, 2023 Unit 7<br>DTNN-10 Trophy Deer Dec. 9-17, 2023 Unit 10<br>DTNN-12 Trophy Deer Dec. 9-17, 2023 Unit 12                                                                                                    |                                          |   |                                         |  |
| Select -\$15.00<br>DTNN-6 Trophy Deer Dec. 9-17, 2023 Unit 6<br>CIN <mark>N-7 Trophy Deer Dec. 9-17, 2023 Unit 7</mark><br>DTNN-8 Trophy Deer Dec. 9-17, 2023 Unit 7<br>DTNN-10 Trophy Deer Dec. 9-17, 2023 Unit 10<br>DTNN-12 Trophy Deer Dec. 9-17, 2023 Unit 12<br>DTNN-13 Trophy Deer Dec. 9-17, 2023 Unit 13                                                                                                    |                                          |   |                                         |  |
| Select -\$15.00<br>DTNN-6 Trophy Deer Dec. 9-17, 2023 Unit 6<br><b>CTVN-7 Trophy Deer Dec. 9-17, 2023 Unit 7</b><br>DTNN-8 Trophy Deer Dec. 9-17, 2023 Unit 7<br>DTNN-10 Trophy Deer Dec. 9-17, 2023 Unit 10<br>DTNN-12 Trophy Deer Dec. 9-17, 2023 Unit 12<br>DTNN-13 Trophy Deer Dec. 9-17, 2023 Unit 13<br>DTNN-14 Trophy Deer Dec. 9-17, 2023 Unit 14                                                                                                    |                                          |   |                                         |  |
| Select -\$15.00<br>DTNN-6 Trophy Deer Dec. 9-17, 2023 Unit 6<br><b></b>                                                                                                    |                                          |   |                                         |  |
| Select -\$15.00<br>DTNN-6 Trophy Deer Dec. 9-17, 2023 Unit 6<br>DTNN-6 Trophy Deer Dec. 9-17, 2023 Unit 7<br>DTNN-8 Trophy Deer Dec. 9-17, 2023 Unit 7<br>DTNN-10 Trophy Deer Dec. 9-17, 2023 Unit 10<br>DTNN-12 Trophy Deer Dec. 9-17, 2023 Unit 12<br>DTNN-13 Trophy Deer Dec. 9-17, 2023 Unit 13<br>DTNN-14 Trophy Deer Dec. 9-17, 2023 Unit 13<br>DTNN-16 Trophy Deer Dec. 9-17, 2023 Unit 14<br>DTNN-16 Trophy deer Dec. 23 – 31, 2023 Unit 16<br>ETN-1 Trophy Archery Elk Sept. 9 – 24, 2023 Unit 9,10,15,16A            |                                          |   |                                         |  |
| Select -\$15.00<br>DTNN-6 Trophy Deer Dec. 9-17, 2023 Unit 6<br>DTNN-6 Trophy Deer Dec. 9-17, 2023 Unit 7<br>DTNN-8 Trophy Deer Dec. 9-17, 2023 Unit 7<br>DTNN-10 Trophy Deer Dec. 9-17, 2023 Unit 10<br>DTNN-12 Trophy Deer Dec. 9-17, 2023 Unit 12<br>DTNN-13 Trophy Deer Dec. 9-17, 2023 Unit 13<br>DTNN-14 Trophy Deer Dec. 9-17, 2023 Unit 14<br>DTNN-16 Trophy Deer Dec. 23 – 31, 2023 Unit 14<br>DTNN-16 Trophy deer Dec. 23 – 31, 2023 Unit 16<br>ETN-1 Trophy Archery Elk Sept. 9 – 24, 2023 Unit 9,10,15,16A er      | nd B                                     |   |                                         |  |
| Select -\$15.00<br>DTNN-6 Trophy Deer Dec. 9-17, 2023 Unit 6<br>DTNN-8 Trophy Deer Dec. 9-17, 2023 Unit 7<br>DTNN-8 Trophy Deer Dec. 9-17, 2023 Unit 7<br>DTNN-10 Trophy Deer Dec. 9-17, 2023 Unit 10<br>DTNN-12 Trophy Deer Dec. 9-17, 2023 Unit 12<br>DTNN-13 Trophy Deer Dec. 9-17, 2023 Unit 13<br>DTNN-14 Trophy Deer Dec. 9-17, 2023 Unit 14<br>DTNN-16 Trophy deer Dec. 23 – 31, 2023 Unit 14<br>DTNN-16 Trophy deer Dec. 9 – 24, 2023 Unit 9,10,15,16A<br>ETN-2 Trophy Archery Elk Sept. 9 – 24, 2023 Unit 9,10,15,16A | nd B                                     |   |                                         |  |

Street Address

## Step 7. For Special Once-In-A-Lifetime Hunt select one of the three choices; BHS, DNS or ENS

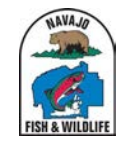

| lunter Options                         |                       |                                          |              |                             |
|----------------------------------------|-----------------------|------------------------------------------|--------------|-----------------------------|
| Navajo (Census # Required)             |                       |                                          |              |                             |
|                                        |                       |                                          |              |                             |
| lunts                                  |                       |                                          |              |                             |
| irst Choice                            | Second Choice         | Third Choice                             |              | Fouth Choice                |
| Select                                 | ✓ Select              | * Select                                 | •            | Select                      |
| irst Choice-Trophy Hunts (Navajo ONL   | Y)                    | Second Choice-Trophy Hunts (Navajo ONLY) | Third Choice | -Trophy Hunts (Navajo ONLY) |
| 2                                      | *                     | Select                                   | ✓ Select     |                             |
| irst Choice -Special Once-In-A-Lifetim | e Hunts (Navajo ONLY) |                                          |              |                             |
|                                        |                       | ~                                        |              |                             |
| Select                                 |                       |                                          |              |                             |

**±** 

# Step 8. Once you have selected your hunt choices fill in name and address information for each applicant

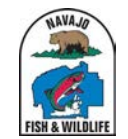

| First Choice                    | Second Choice    |                           | Third Choice                | Fouth Choice      |
|---------------------------------|------------------|---------------------------|-----------------------------|-------------------|
| DA-3 Archery Deer Sept. 2.19    | DA-4 Archery D   | eer Sept. 2-10, 2023 Ur   |                             | * Select          |
|                                 |                  |                           |                             |                   |
| Name                            |                  |                           |                             |                   |
| Jose                            | Garcia           |                           |                             |                   |
| First                           | Last             |                           |                             |                   |
| Address                         |                  |                           |                             |                   |
| Indian Route 100, 1 Morgan Blvd |                  |                           |                             |                   |
| Street Address                  |                  |                           |                             |                   |
|                                 |                  |                           |                             |                   |
| Address Line 2                  |                  |                           |                             |                   |
| Window Rock                     |                  | AZ                        |                             |                   |
| City                            |                  | State / Province / Region |                             |                   |
| 86515                           |                  | United States             |                             |                   |
| ZIP / Postal Code               |                  | Dountry                   |                             |                   |
| Phone                           | Email            |                           | Age                         | Date of Birth     |
| (928) 871-6450                  | enter your email | address                   | 50                          | 04/10/1973        |
|                                 |                  |                           | 2 of 3 max characters       |                   |
| Drivers License # (Required)    | Social Security  | # (Required)              | Hunter Ed Cert # (Required) | Navajo Census     |
| D123456123                      | 000-00-0000      |                           | 123456                      | 123456            |
| 10 of 12 max characters         |                  |                           | 6 of 12 max characters      | 6 of 6 max charac |

# Step 9. After you have filled in all applicant information click the "Submit" button at the bottom of the page

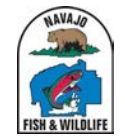

|                                                                        |                                           | 2 of 3 max characters       |                       |
|------------------------------------------------------------------------|-------------------------------------------|-----------------------------|-----------------------|
| Drivers License # (Required)                                           | Social Security # (Required)              | Hunter Ed Cert # (Required) | Navajo Census #       |
| 123456                                                                 | 000-00-0000                               | 123456                      | 123456                |
| 6 of 12 max characters                                                 |                                           | 6 of 12 max characters      | 6 of 6 max characters |
| Third Applicant                                                        |                                           |                             |                       |
| Applicant-3 Consent                                                    |                                           |                             |                       |
| <ul> <li>Applicant 3 hereby attests to applying</li> <li>Na</li> </ul> | for the 2023 Navajo Nation Big Game Hunt. |                             |                       |
| 0 100                                                                  |                                           |                             |                       |
|                                                                        |                                           |                             |                       |
| Fourth Applicant                                                       |                                           |                             |                       |
| Applicant-4 Consent                                                    |                                           |                             |                       |
| <ul> <li>Applicant 4 hereby attests to applying</li> </ul>             | for the 2023 Navajo Nation Big Game Hunt. |                             |                       |
| O No                                                                   |                                           |                             |                       |
|                                                                        |                                           |                             |                       |
|                                                                        |                                           |                             |                       |
| Total                                                                  |                                           |                             |                       |

Step 10. If any information is missing you will see a message in red "There was a problem with your submission." The field with an error will be red, correct it and hit "Submit" again

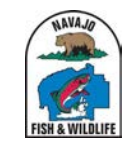

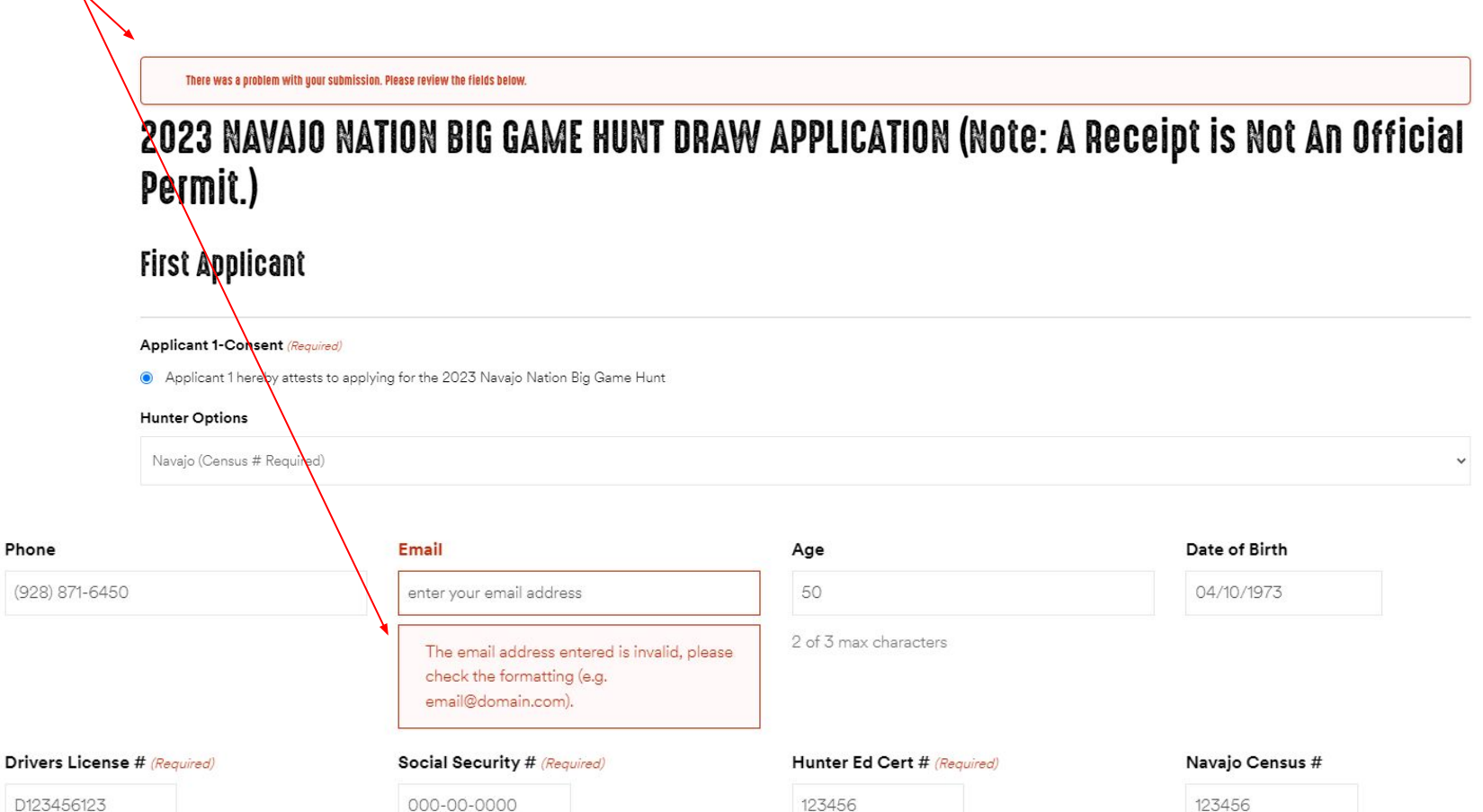

Step 11. After clicking submit you will see the Payment screen where you enter your credit card info, then click "Next"

|              | Billing Informatio                                   | n                                                                                                    | Your Order   |
|--------------|------------------------------------------------------|----------------------------------------------------------------------------------------------------|--------------|
|              | First Name *                                         | * Required field                                                                                                    | Total amount |
|              | Last Name *                                          | Garcia                                                                                                    | \$15.00      |
| $\mathbf{X}$ | Address Line 1 *                                     | Indian Route 100, 1 Morgan Blvd                                                                                                    |              |
|              | Address Line 2                                       |                                                                                                    |              |
|              | City *                                               | Window Rock                                                                                                    |              |
|              | Country/Region *                                     | United States of America                                                                                                    |              |
|              | State/Province *                                     | Arizona 🗸                                                                                                    |              |
|              | Zip/Postal Code *                                    | 86515                                                                                                    |              |
|              | Phone Number                                         | (928) 871-8450                                                                                                    |              |
|              | Email *                                              | test@test.test.com                                                                                                    |              |
| $\mathbf{X}$ |                                                      |                                                                                                    |              |
|              | Shipping Informa<br>Payment Details I<br>Card Type * | tion                                                                                                    |              |
|              | Card Number *<br>Expiration Month *<br>CVN *         | WSA Via     Mastercard     Mastercard     Correct Correct |              |

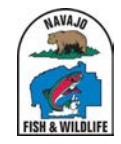

## Step 12. After you review your payment information click the Green "Pay" button. If any information is incorrect click "Back"

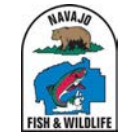

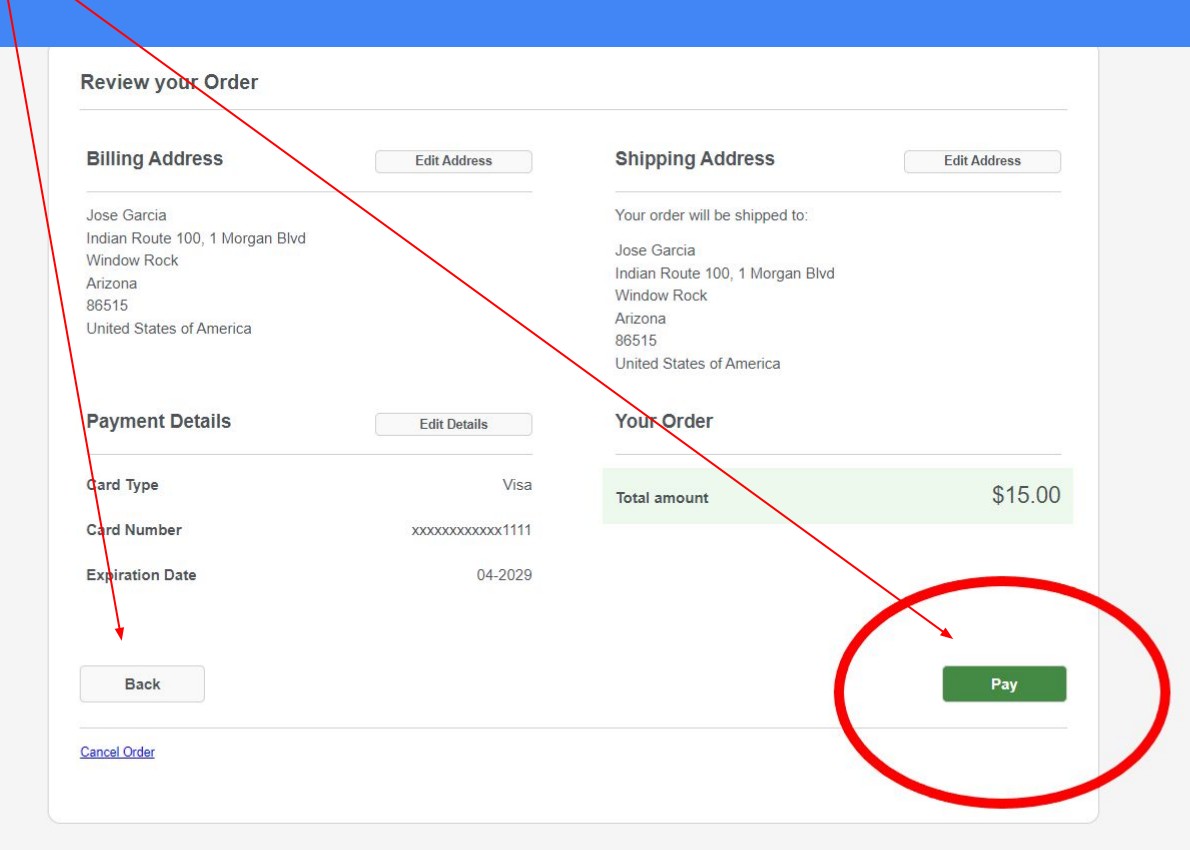

Step 12. Once you click "Pay" a screen will show your Receipt. You can print your Receipt by clicking on the "Print" button, the Receipt will also emailed to you. **Your application is complete!** 

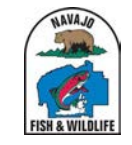

|   | Receipt                                     |                  | Date: 11-04-2023<br>Order Number: 643564145d4c6 |                   |
|---|---------------------------------------------|------------------|-------------------------------------------------|-------------------|
|   | Billing Information                         |                  | Shipping Information                            |                   |
|   | Jose Garcia                                 |                  | Jose Garcia                                     |                   |
|   | Indian Route 100, 1 Morgan Blvd             |                  | Indian Route 100, 1 Morgan Blvd                 |                   |
|   | Window Rock                                 |                  | Window Rock                                     |                   |
|   | Arizona                                     |                  | Arizona                                         |                   |
|   | 86515                                       |                  | 86515                                           |                   |
|   | United States of America                    |                  | United States of America                        |                   |
| ١ | Payment Details                             |                  |                                                 | \$15.00           |
|   | Card Tune                                   | 1600             | lotal amount                                    | \$15.00           |
|   | Card Type                                   | VISd             |                                                 |                   |
|   | Card Number                                 | xxxxxxxxxxxx1111 |                                                 |                   |
|   | Expiration Date                             | 04-2029          |                                                 |                   |
|   | Please keep a copy of this receipt for your | records          |                                                 |                   |
|   |                                             |                  |                                                 |                   |
|   |                                             |                  |                                                 | Determine Website |
|   | Print                                       |                  |                                                 | Return to website |
|   |                                             |                  |                                                 |                   |
| - |                                             |                  |                                                 |                   |